# مراحل دریافت کد فعال سازی پکیج های آموزشی Send your information Buy packages from Download files from your Go to ieltstep.com and receive your user account. shop. and register an activation code. account.

www.ieltstep.com

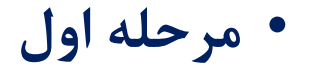

وارد سایت <u>ieltstep</u> شوید و مطابق شکل روبرو برروی گزینه ثبت نام کلیک کنید.

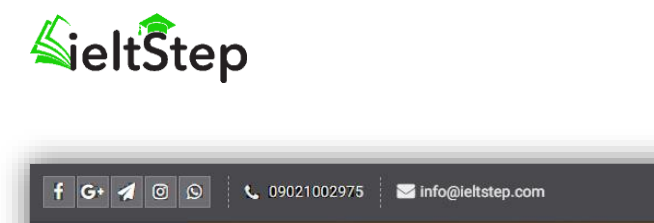

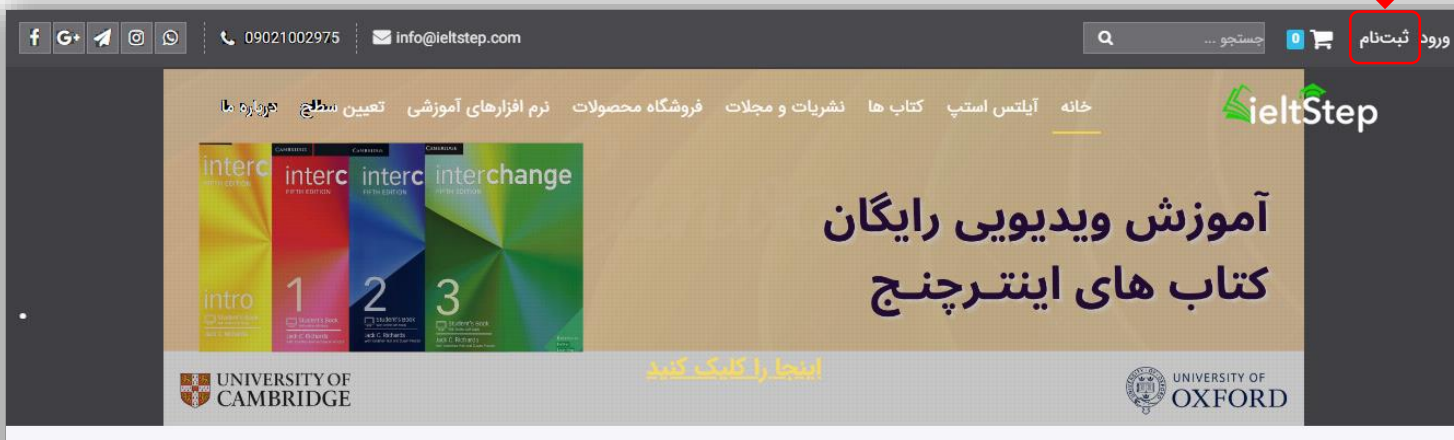

#### پکیج تخصصی آموزش آیلتس آکادمیک سطح A1 تا C2 \_\_\_\_

پکیج تخصصی آموزش آیلتس آکادمیک سطح A1 تا C2 توسط تیم آموزشی موسسه آیلتس استپ منتشر شده است، این مجموعه شامل فیلم های آموزشی از منابع مهم و مرجع زبان انگلیسی به همراه فایل PDF (برنامه ریزی مطالعه فرآگیران) می باشد. این مجموعه با توجه به تجارب اساتید این آموزشگاه در امر آموزش در طول چندین سال و همچنین خلع های سیستم آموزشی تدوین گردید و به فرآگیران عزیز کمک می کند سطح دانش زبان انگلیسی خود را در تعداد روزهای مشخص شده در هر سطح بالا ببرند. همچنین این مجموعه برای داوطلب شرکت در آزمون های بین المللی همچون IELTS و TOFL و GRE و PTE و DUDLINGD بسیار کارآمد و مفید خواهد بود.

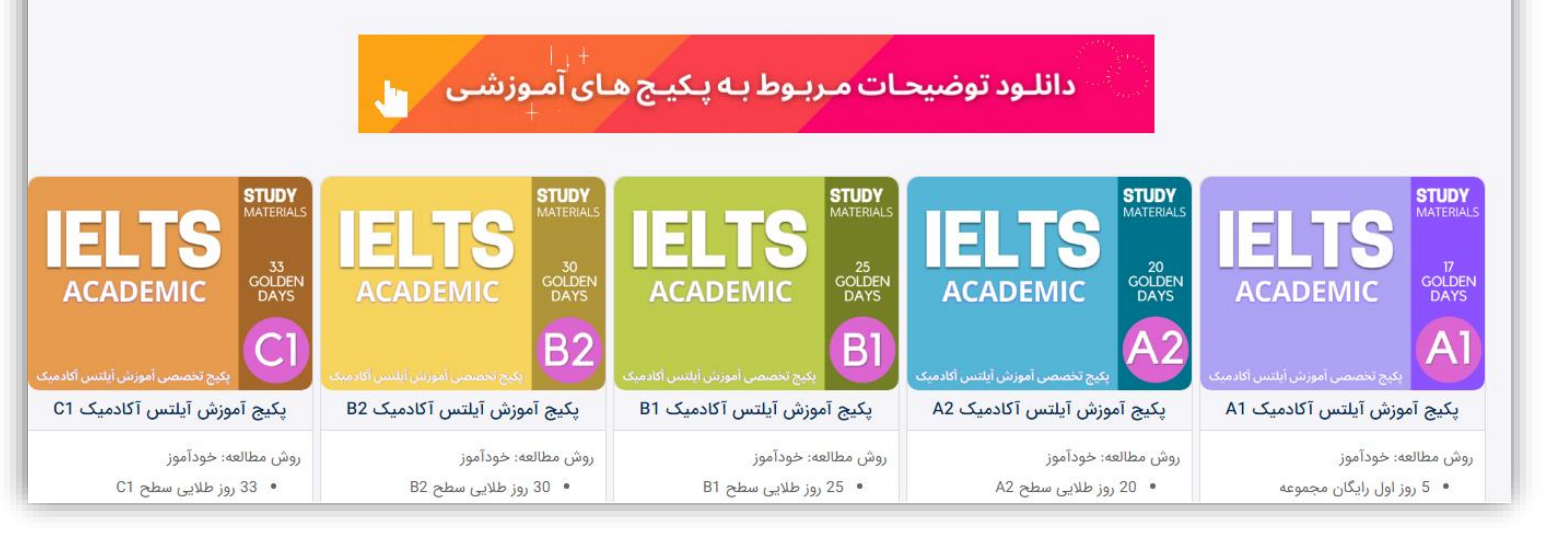

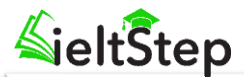

|                                                                                                    |                     | ثبتنام در وبسایت                                    |
|----------------------------------------------------------------------------------------------------|---------------------|-----------------------------------------------------|
|                                                                                                    |                     | نام و نام خانوادگی<br>شماره موبایل<br>پست الکترونیک |
| e.g. mohsen دو المحافظ المحافظ | اختیار;<br>رمز عبور | نام کاربری<br>رمز عبور<br>تکرار رمز عبور            |
|                                                                                                    | •                   | کشور<br>استان<br>شهر<br>کد پستی                     |
| م بازگشت                                                                                                    | •                   | اندرس                                               |
| وبسایت هستید، اما رمز عبور خود را فراموش کردهاید؟                                                                                                    | آيا عضو             |                                                     |

# • مرحله دوم

پس از ورود به صفحه ثبت نام اطلاعات درخواستی را وارد کرده و سپس برروی گزینه **ثبت نام** کلیک کنید تا اطلاعات کاربری شما ثبت شود.

**Sielt**Step

• مرحله سوم

در صفحه اصلی سایت، شما می توانید برروی گزینه های سطح A1 تا C2 مطابق شکل روبرو کلیک کنید و به فروشگاه محصولات هدایت شوید و یا از منوی بالای صفحه برروی لینک فروشگاه محصولات کلیک کنید.

 پکیج آموزش مکالمه سطح A1 دارای صفحه توضیحات این مجموعه می باشد و ۵ روز اول این دوره برای آشنایی شما فرآگیران عزیز بصورت رایگان قرار داده شده است. این بدین معنی است که ۵ روز از ۱۷ روز این دوره بصورت رایگان می باشد و در صورت نیاز پکیج A1 باید خریداری شود.

#### پکیج تخصصی آموزش مکالمه از سطح A1 تا C2 \_\_\_\_

پکیچ تخصصی آموزش مکالمه از سطح A1 تا 22 توسط تیم آموزشگاه آیلتس استپ منتشر شده است، این مجموعه شامل فیلم های آموزشی از منابع مهم و مرجع زبان انگلیسی به همراه فایل PDF (برنامه ریزی مطالعه فرآگیران) می باشد. این مجموعه با توجه به تجارب اساتید این آموزشگاه در امر آموزش در طول چندین سال و همچنین خلع های سیستم آموزشی تدوین گردید و به فرآگیران عزیز کمک می کند سطح دانش زبان انگلیسی خود را در تعداد روزهای مشخص شده در هر سطح بالا ببرند. همچنین این مجموعه برای داوطلب شرکت در آزمون های بین المللی همچون IELTS و Topp و TOF و OR و OPT و OPT

| C1                              | B2                              | B1 .                            | A2                              | A1 *                                    |
|---------------------------------|---------------------------------|---------------------------------|---------------------------------|-----------------------------------------|
| Common European                 |                                 | Common European                 | Common European                 | Common European                         |
| Framework<br>of Reference       |                                 | Framework<br>of Reference       | Framework<br>of Reference       | Framework<br>of Reference               |
| پکیج تخصصی آموزش مکالمه انگلیسی | پکیج تخصصی آموزش مکالمه انگلیسی | پکیج تخصصی آموزش مکالمه انگلیسی | پکیج تخصصی آموزش مکالمه انگلیسی | پکیج تخصصی آموزش مکالمه انگلیسی         |
| پکیج آموزش مکالمه سطح C1        | پکیج آموزش مکالمه سطح B2        | پکیج آموزش مکالمه سطح B1        | پکیج آموزش مکالمه سطح A2        | پکیج آموزش مک <mark>ا</mark> لمه سطح A1 |
| روش مطالعه: خودآموز             | روش مطالعه: خودآموز             | روش مطالعه: خودآموز             | روش مطالعه: خودآموز             | روش مطالعه: خودآموز                     |
| هزينه : 350.000 تومان           | هزينه : 300.000 تومان           | هزينه : 250.000 تومان           | هزينه : 200.000 تومان           | هزينه : 150.000 تومان                   |

| Al To C2                                     | C2 *                                         |
|----------------------------------------------|----------------------------------------------|
| Common European<br>Framework<br>of Reference | Common European<br>Framework<br>of Reference |
| پکیج تخصصی آموزش مکالمه انگلیسی              | پکیج تخصصی آموزش مکالمه انگلیسی              |
| پکیج آموزش مکالمه از سطح A1 تا<br>C2         | پکیج آموزش مکالمه سطح C2                     |
| روش مطالعه: به زودی                          | روش مطالعه: خودآموز                          |
| هزينه : 1.400.000 تومان                      | هزينه : 400.000 تومان                        |

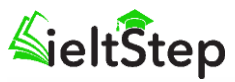

# • مرحله چهارم

پس از ورود به صفحه **فروشگاه محصولات،** برروی مجموعه آموزش مکالمه سطح A1 کلیک کنید تا به صفحه آن هدایت شوید.

الحالة المحمولات فروشگاه محصولات خودآزمایی نرم افزارهای آموزشی درباره ما العالي الموزشی درباره ما العالي الموزشی درباره ما العالي الموزشی درباره ما العالي الموزشی درباره ما العالي الموزشی درباره ما العالي الموزشی درباره ما العالي الموزشی درباره ما العالي الموزشی درباره ما العالي الموزشی درباره ما العالي الموزشی درباره ما ا

#### فروشگاه محصولات

خانه / فروشگاه محصولات

#### خرید آسان کتاب زبان از فروشگاه محصولات ما

در دنیایی زندگی می کنیم که یادگیری زبان انگلیسی از اهمیت بالایی برخوردار است. بیشتر ما دیگر این نکته را فرا گرفته ایم که فرزندانمان را از کودکی به کلاس های یادگیری زبان بفرستیم. اما **خرید** کتاب زبان و مطالعه آنها می تواند تا حدود بسیار زیادی به ما و فرزندانمان در یادگیری زبان کمک کند. کتاب های زبان انگلیسی معتبری که در فروشگاه محصولات وجود دارد، می تواند بسیار مناسب و عالی برای ما باشد. با استفاده و خرید این کتاب ها هم می توانیم به تقویت زبان خود کمک کنیه، هم می توانیم با مسائل بیشتری آشنا شوید. پس خرید کتاب زبان از اسب و نیازی نیست برای خرید یک کتاب هزینه بالایی کنید، شما می توانید با کمترین هزینه بهترین **کتاب زبان** را از فروشگاه ما خریدانی ای خرید این این می معتبری که در فروشگاه محصولات وجود دارد، می تواند بسیار مناسب و نیازی نیست برای خرید یک کتاب هزینه بالایی کنید، شما می توانید با کمترین هزینه بهترین **کتاب زبان** را از فروشگاه ما خریداری کنید. در هر زمینه ای که بخواهید کتاب های زبان اصلی را در فروشگاه ما مشاهده خواهید نماندی کتاب هایی کنید، شما می توانید با کمترین هزینه بهترین **کتاب زبان** را از فروشگاه ما خریداری کنید. در هر زمینه ای که بخواهید کتاب های زبان اصلی را در فروشگاه ما خرید این کتاب های زبان اصلی را در فروشگاه ما مشاهده خواهید نمود.

#### یادگیری و به خاطر سپردن زبان انگلیسی فرار

همه ما می دانیم و شنیده ایم که زبان انگلیسی بسیار فرار است. یعنی به سرعت از یاد انسان می رود. البته این مسئله برای کسانی اتفاق می افتد، که در کشورهای خارجی زندگی نمی کنند. یا هر ساله به کشوری خاص سفر نمی کنند. از این رو خرید کتاب زبان می تواند انتخابی عالی برای حفظ هر آنچه باشد، که یاد گرفته اید. تصور کنید به جای این که در کشور خارجی زندگی کنید، هر روز چندین صفحه از کتابی به زبان دیگر را مطالعه کنید. همین مسئله به شما کمک می کند تا به هیچ عنوان زبان انگلیسی که یاد گرفته اید را فراموش نکنید. کتاب زبان در هر زمینه ای که باشد، می تواند انتخابی عالی برای حفظ هر آنچه باشد، که یاد گرفته اید را فراموش نکنید. کتاب زبان در هر زمینه ای که باشد، می تواند به شما در این از کتابی به زبان دیگر را مطالعه کنید. همین مسئله به شما کمک می کند تا به هیچ عنوان زبان را از یاد نمی برید. بهتر است برای این که باین مشکل روبه رو نشوید، اقدام به خرید کتاب زبان نموده و هر مسئله کمک کند. هرگز با خودتان تصور نکنید که چون ذهن فعالی دارید، به هیچ عنوان زبان را از یاد نمی برید. بهتر است برای این که با این مشکل روبه رو نشوید، اقدام به خرید کتاب زبان نموده و هر روز مطالعه کنید. از آنجایی که در بازار کتاب های زبان را زقیمت بالایی برخوردار هستند، به شما در این شانه های میم

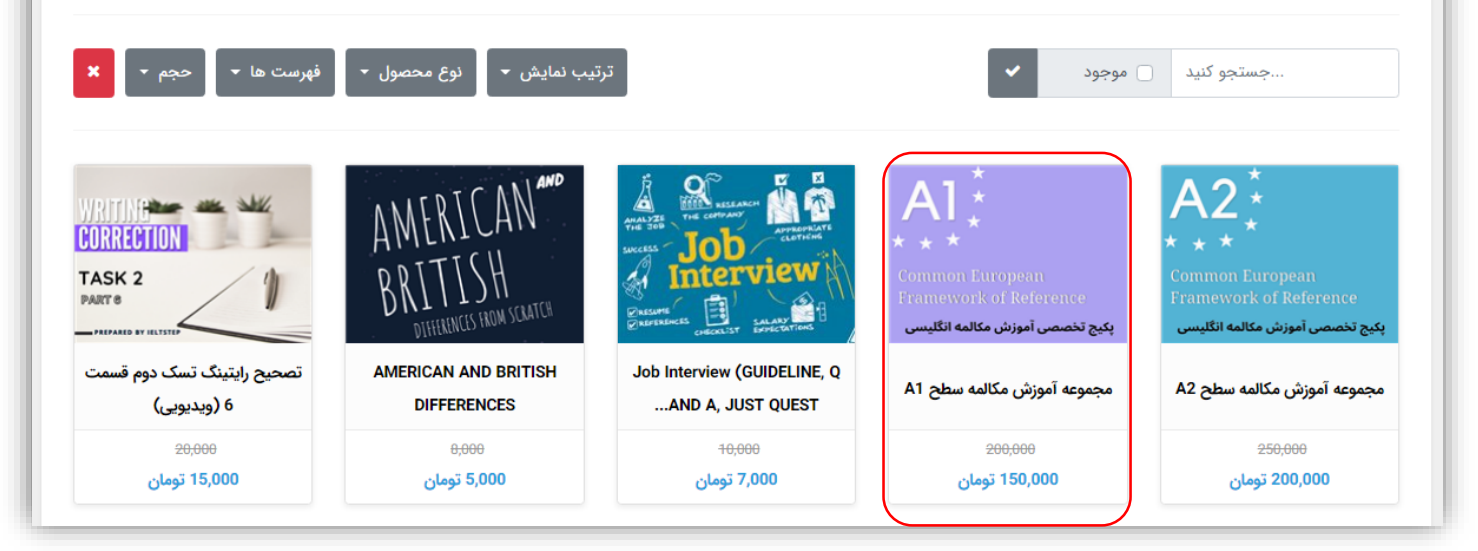

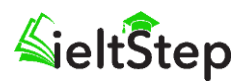

# • مرحله پنجم

- برروی افزودن به سبد خرید کلیک کنید.
- سپس برروی **مشاهده سبد خرید** کلیک کنید.

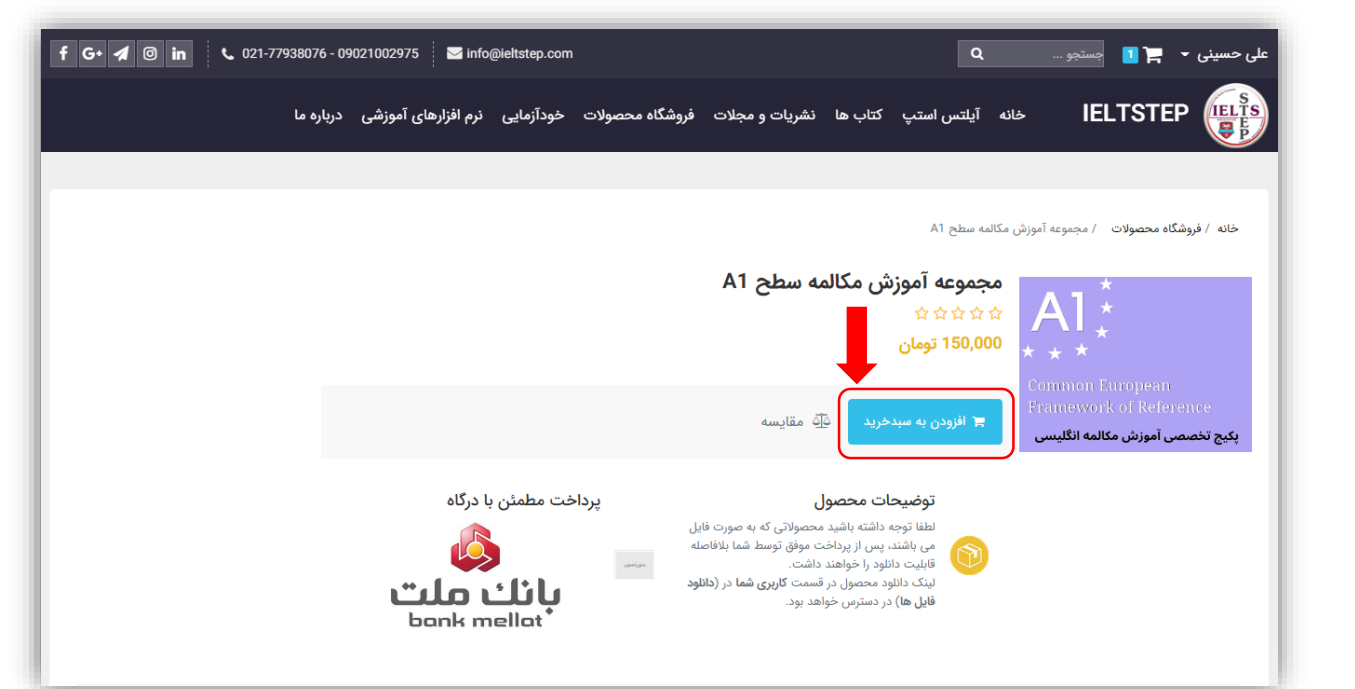

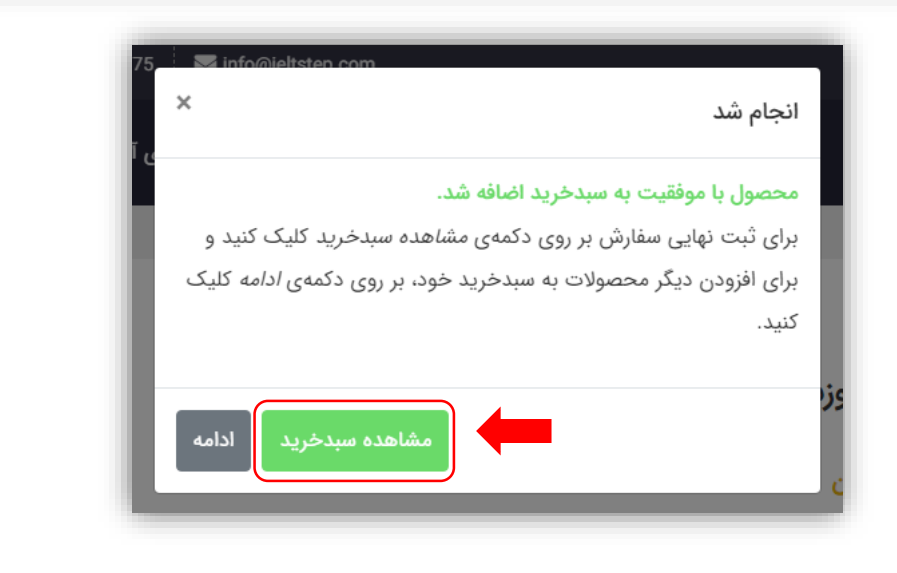

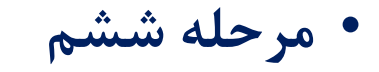

- اگر کوپن تخفیف دریافت کرده اید مطابق شکل در قسمت
   کوپن تخفیف وارد کرده و برروی اعمال کلیک کنید.
- برروی ثبت سفارش کلیک کنید و پس از تایید مشخصات خود در صفحه ثبت سفارش برروی ثبت اطلاعات کلیک کنید تا به صفحه پرداخت سفارش هدایت شوید. در قسمت روش پرداخت یکی از درگاه های اینترنتی موجود را انتخاب کرده و برروی گزینه پرداخت کلیک کنید تا به صفحه پرداخت هدایت شوید و پس از پرداخت موفق صفحه زیر برای شما نمایش داده خواهد شد.

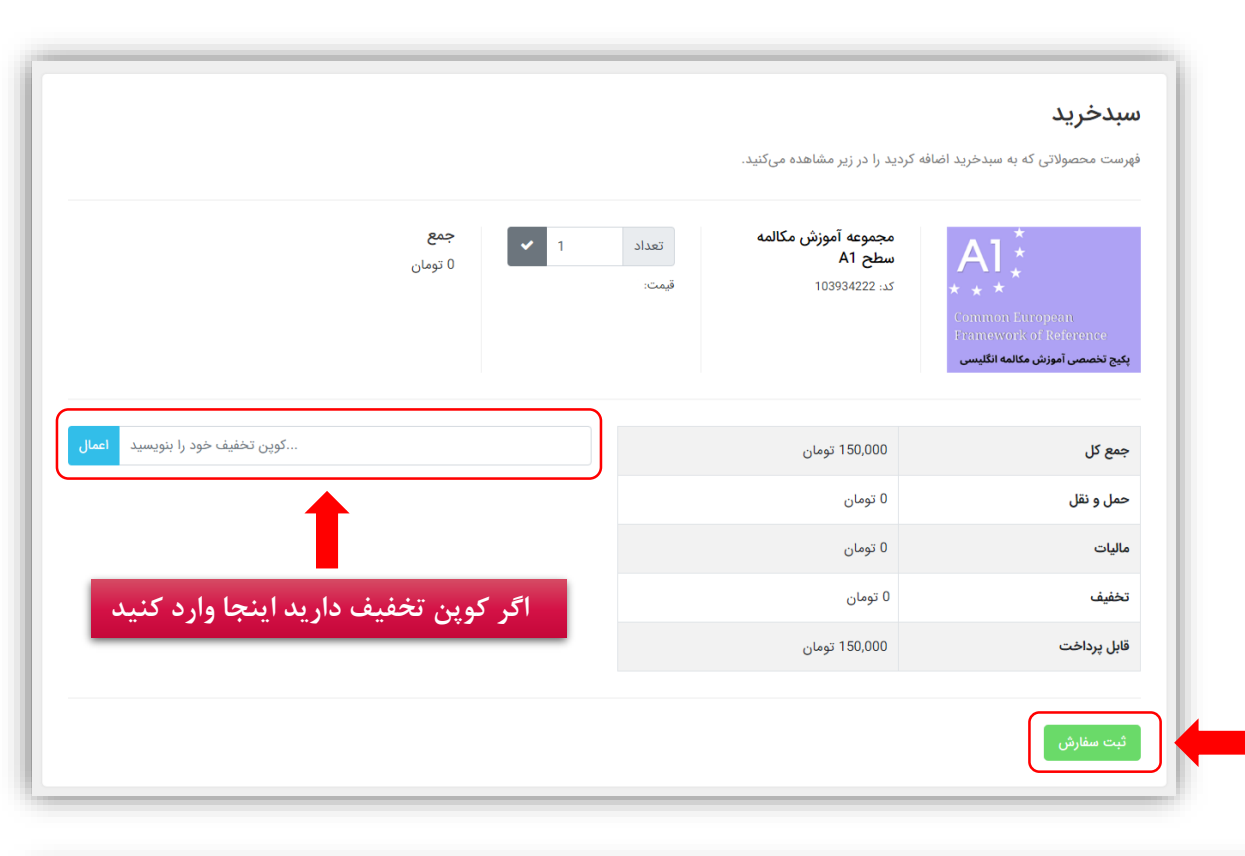

**ثبت سفارش** اطلاعات خود را در فرم زیر بنویسید و سپس بر روی دکمهی ثبت کلیک کنید. سفارش شما با موفقیت ثبت شد و بهزودی بررسی خواهد شد. همچنین برای مشاهده وضعیت سفارش میتوانید به پنل کاربری خود، بخش سفارشها مراجعه کنید.

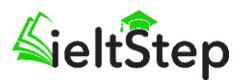

# • مرحله هفتم

# از منوی کاربری در صفحه اول سایت وارد بخش کاربری خود شوید.

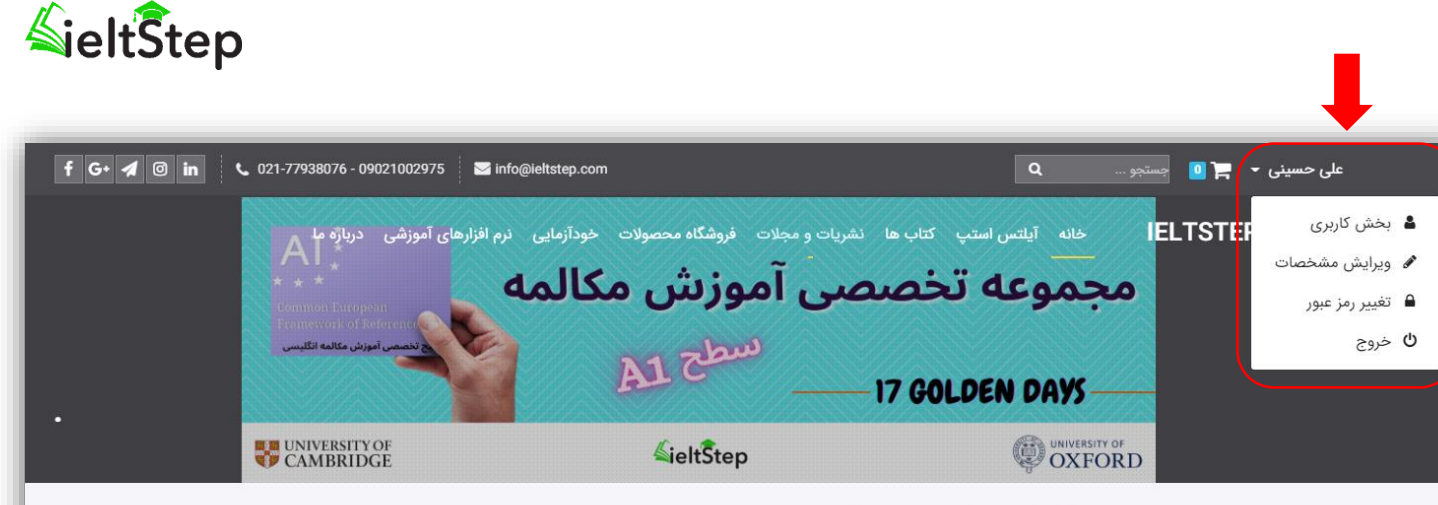

#### پکیج تخصصی آموزش مکالمه از سطح A1 تا C2 🗕

پکیچ تخصصی آموزش مکالمه از سطح 41 تا 22 توسط تیم آموزشگاه آیلتس استپ منتشر شده است، این مجموعه شامل فیلم های آموزشی از منابع مهم و مرجع زبان انگلیسی به همراه فایل PDF (برنامه ریزی مطالعه فرآگیران) می باشد. این مجموعه با توجه به تجارب اساتید این آموزشگاه در امر آموزش در طول چندین سال و همچنین خلع های سیستم آموزشی تدوین گردید و به فرآگیران عزیز کمک می کند سطح دانش زبان انگلیسی خود را در تعداد روزهای مشخص شده در هر سطح بالا ببرند. همچنین این مجموعه برای داوطلب شرکت در آزمون های بین المللی همچون IELTS و PDF و GP و DDLING بسیار کارآمد و مفید خواهد بود. TOFL و GP و UDLING بسیار کارآمد و مفید خواهد بود.

| C1                              | B2                              | B1                              | A2 *                            | A1 *                                  |
|---------------------------------|---------------------------------|---------------------------------|---------------------------------|---------------------------------------|
|                                 |                                 | Common European                 | Common European                 | Common European                       |
| Framework                       |                                 | Framework                       | Framework                       | Framework                             |
|                                 |                                 | of Reference                    | of Reference                    | of Reference                          |
| پکیج تخصصی آموزش مکالمه انگلیسی | پکیج تخصصی آموزش مکالمه انگلیسی | پکیج تخصصی آموزش مکالمه انگلیسی | پکیج تخصصی آموزش مکالمه انگلیسی | پکیج تخصصی آموزش مکالمه انگلیسی       |
| پکیج آموزش مکالمه سطح C1        | پکیج آموزش مکالمه سطح B2        | پکیج آموزش مکالمه سطح B1        | پکیج آموزش مکالمه سطح A2        | پکیج آموزش مکالمه <mark>سطح</mark> A1 |
| روش مطالعه: خودآموز             | روش مطالعه: خودآموز             | روش مطالعه: خودآموز             | روش مطالعه: خودآموز             | روش مطالعه: خودآموز                   |
| هزينه : تومان                   | هزينه : تو <mark>مان</mark>     | هزينه : تومان                   | هزينه : 200.000 تومان           | هزينه : 150.000 تومان                 |

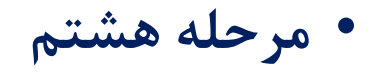

- از منوی سمت راست برروی دانلود فایل ها
   کلیک کنید.
- در قسمت دانلود لیست مجموعه های خریداری شده نمایش داده می شود. در قسمت چپ هر ردیف لینک گزینه دانلود وجود دارد، شما می توانید با کلیک برروی آن لیست فایل های قابل دانلود هر مجموعه را مشاهده و دانلود نمایید.

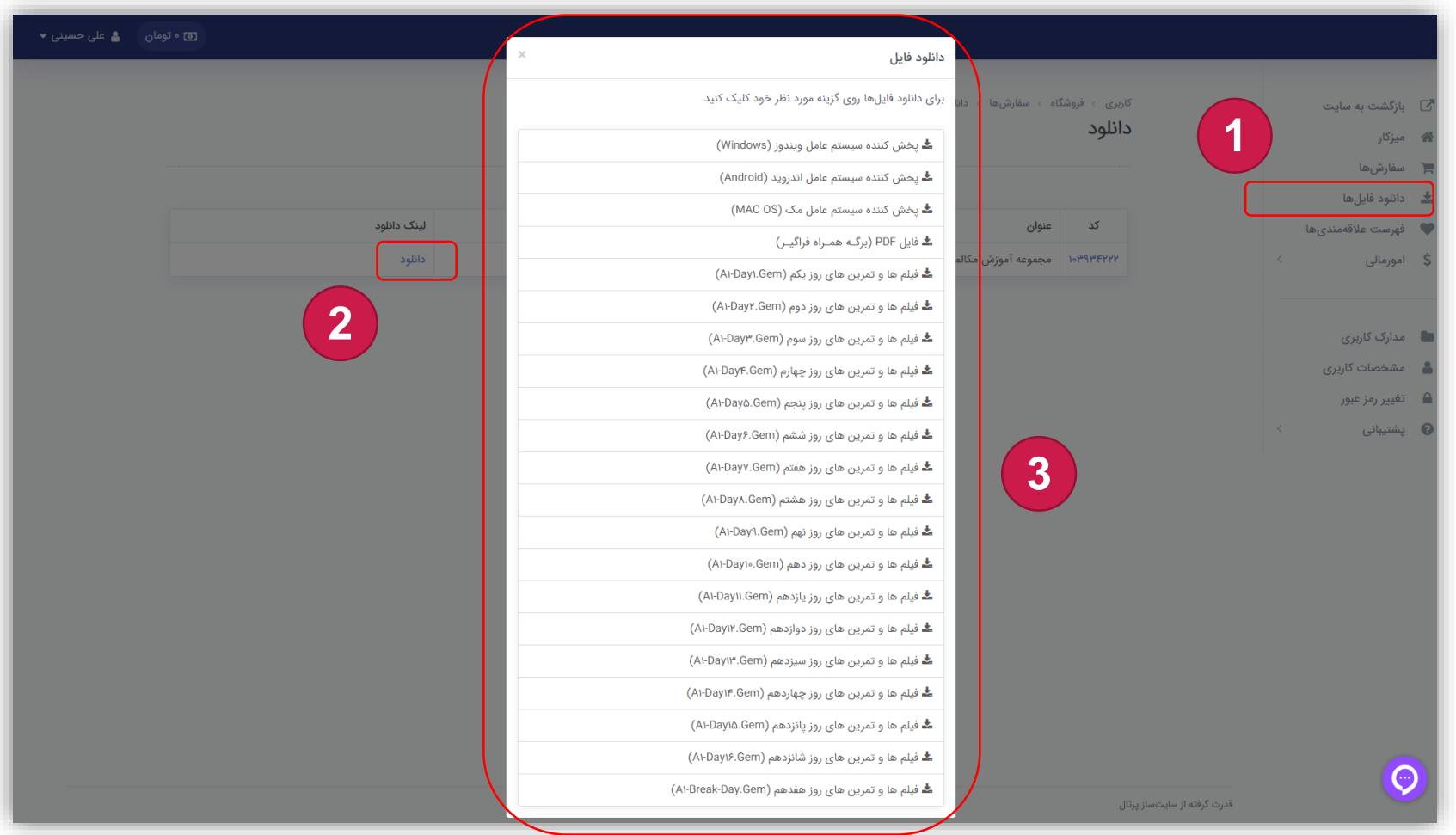

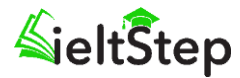

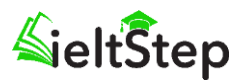

# Verify password Import password Machine Code: 0003-12DC-02B9-024A Import password Project ID: A1-Day6 Play Password: Import password Language Remember Password Play

- مرحله نهم
- پس از دانلود تمامی قسمت ها بر روی فایل Windows-GEM-Player.exe کلیک کنید بعد از خارج کردن فایل ها از حالت فشرده به پوشه Windows Gem Player داخل دسکتاپ خود مراجعه کنید.
- سپس فایل Movie Player.exe را اجرا کنید (این برنامه جهت پخش فایل های GEM می باشد).
- از طریق دکمه Open File داخل برنامه آدرس فایل مورد نظر خود را (A1-Day6.gem) به برنامه معرفی کنید.
- توجه داشته باشید فایل های کل دوره را نمی توان بصورت یکجا انتخاب کرد و باید
   بصورت تکی وارد برنامه کرد.
- با اجرای این فایل توسط برنامه صفحه (Verify password) مطابق شکل روبرو نمایش
   داده خواهد شد.
  - در این قسمت کد مربوط به Machine Code را یاداشت کنید.

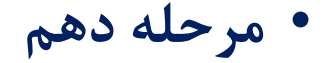

- در این مرحله شما نیاز دارید کد فعال سازی پکیج خریداری شده خود را از سایت ما دریافت کنید. شما می توانید به دو شکل پکیج خود را فعال کنید، برای انجام این کار به شرح زیر عمل نمایید:
- وارد بخش کاربری خود در سایت آیلتس استپ شوید و برروی منوی پشتیبانی در سمت راست صفحه کلیک کنید و سپس گزینه درخواست های پشتیبانی را انتخاب کنید و برروی گزینه درخواست جدید کلیک کنید.

| مان 🛔 علی حسینی 🔻 | بو و در ا                            |                                     |                                                                                                    |
|-------------------|--------------------------------------|-------------------------------------|----------------------------------------------------------------------------------------------------|
| 3                 | + درخواست جدید                       | کارری ، پشتیبانی<br><b>پشتیبانی</b> | 🖍 بازگشت به سایت 🗗                                                                                                    |
|                   | جستجو: موضوع: وضعیت:<br>- ×          | الله دانلود فایل اکسل               | 岸 سفارش،ها<br>🚣 دانلود فایل،ها<br>🖤 فهرست علاقهمندی،ها                                                                                                    |
|                   | وضعیت بخش و الویت امتیاز آخرین ارسال | # عنوان                             | \$ امورمالی >                                                                                                    |
|                   | سیچ ریزدی بزری سیس وجود سرد.         | 1                                   | <ul> <li>مدارک کاربری</li> <li>مشخصات کاربری</li> <li>تغییر رمز عبور</li> <li>پشتیبانی &gt;</li> <li>درخواستهای پشتیبانی</li> <li>درخواست جدید</li> </ul> |
|                   |                                      |                                     | پیشنهادات و انتقادات                                                                                                    |
|                   |                                      | قدرت گرفته از سایت سار پرتال        | 0                                                                                                    |

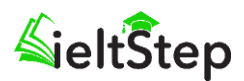

### • مرحله دهم

در این بخش مطابق شکل روبرو اطلاعات درخواستی را وارد کرده و برروی گزینه ارسال درخواست کلیک کنید تا اطلاعات شما برای ما ارسال شود.

- نوع پکیج (مکالمه، آکادمیک، جنرال، اینترچنج ۱ و ...)
  - نام و نام خانوادگی
    - شماره همراه
      - ايميل
      - کد ماشین

کاربری ، پشتیبانی ، درخواست جدید درخواست جدید

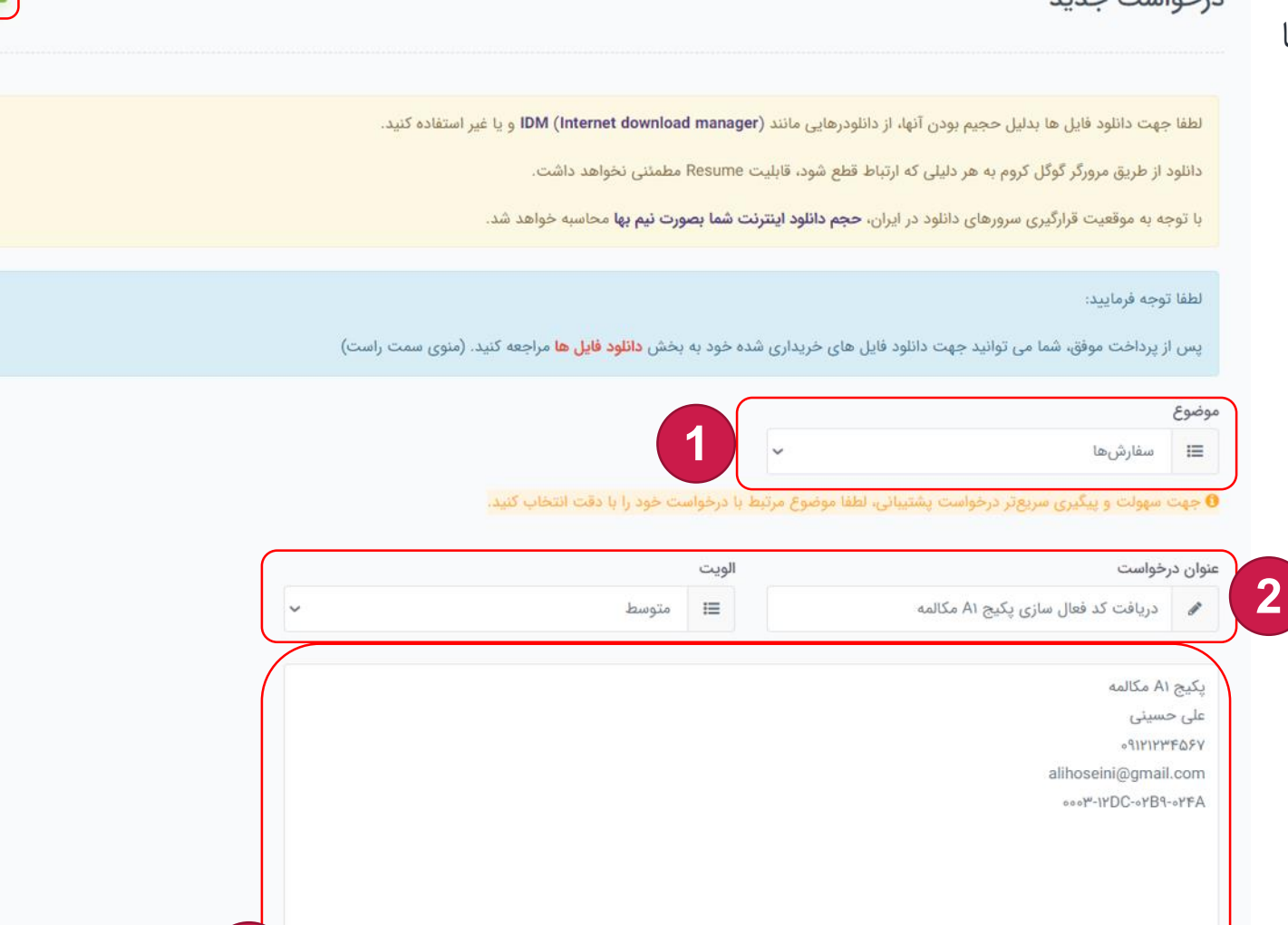

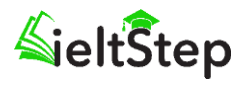

4

انصراف

3

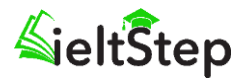

# • مرحله دهم

- در این بخش پس از دریافت اطلاعات شما توسط تیم
   پشتیبانی کد فعال سازی برا شما بصورت یک فایل
   Text ارسال خواهد شد.
- جهت دریافت کد فعالسازی خود برروی دانلود فایل
   ضمیمه کلیک کنید.
  - در حفظ و نگهداری آن کوشا باشید.

#### دریافت کد فعال سازی پکیج A۱ مکالمه

شروع شده در ۲۷ اسفند ماه ۱۴۰۰ ساعت ۲۳:۱۹

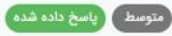

لطفا جهت دانلود فایل ها بدلیل حجیم بودن آنها، از دانلودرهایی مانند (IDM (Internet download manager) و یا غیر استفاده کنید.

دانلود از طریق مرورگر گوگل کروم به هر دلیلی که ارتباط قطع شود، قابلیت Resume مطمئنی نخواهد داشت.

با توجه به موقعیت قرارگیری سرورهای دانلود در ایران، **حجم دانلود اینترنت شما بصورت نیم بها** محاسبه خواهد شد.

#### لطفا توجه فرماييد:

پس از پرداخت موفق، شما می توانید جهت دانلود فایل های خریداری شده خود به بخش <mark>دانلود فایل ها</mark> مراجعه کنید. (منوی سمت راست)

| ديريت سايت                                               | ۱ دقیقه پیش  |
|----------------------------------------------------------|--------------|
| کیج A۱ مکالمه                                            |              |
| لی حسینی                                                 |              |
| 0917177FQ5                                               |              |
| alihoseini@gmail.com                                     |              |
| ۰۰۰۴-۱۲DC-۰۲B۹-۰۲۴,                                      |              |
| دیریت سایت                                               | چند لحظه پیش |
| سلام و احترام                                            |              |
| د فعال سازی شما بصورت فایل متنی (Text) به پیوست می باشد. |              |
| آرزوی موفقیت                                             |              |
| 🛎 دانلود قایل ضمیمه                                      |              |
|                                                          |              |
| ، پاسخگو امتیاز دهید:                                    |              |

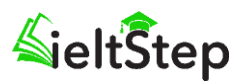

## • مرحله دهم

- وارد صفحه (Verify password) در برنامه شوید و کد دریافتی را در قسمت Play Password وارد کنید.
- به یاد داشته باشید حتما تیک گزینه Remember
- برروی گزینه Play کلیک کنید تا فایل ها برای شما نمایش
   داده شوند.

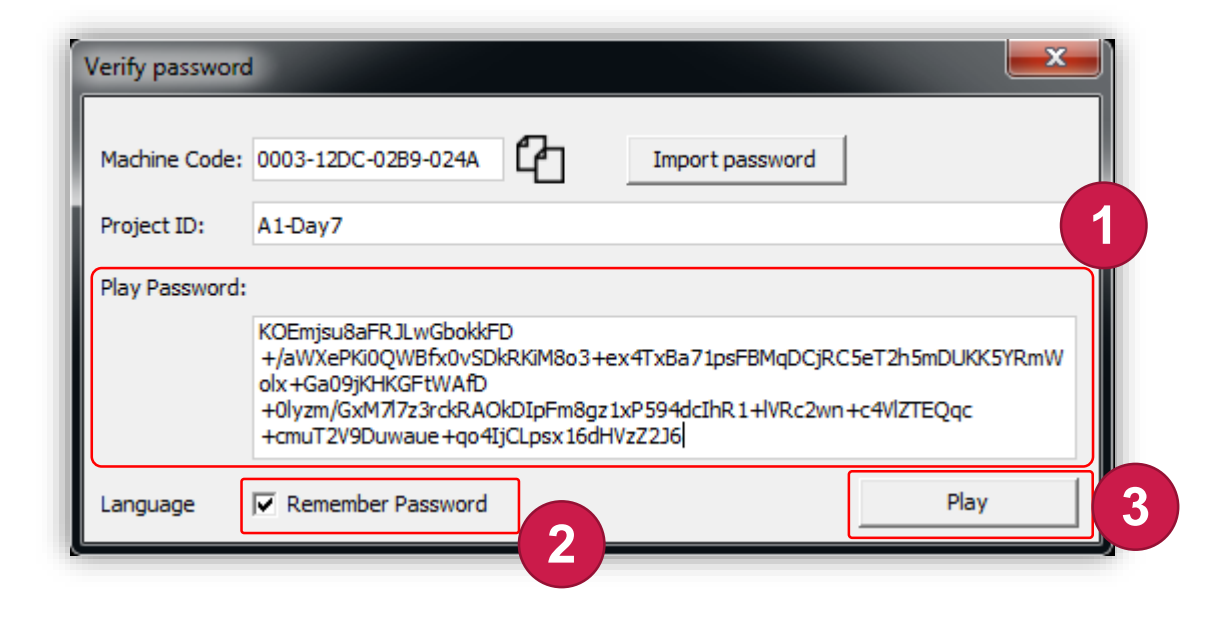

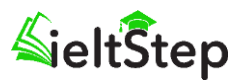

# مرحله دهم (بسیار مهم)

- لطفا توجه داشته باشید در سمت راست پلیر Movie Player دو قسمت Play List و Gem List قرار دارد.
- Play List حاوی لیست فایل ها با پسوند Gem می باشد که توسط شما به برنامه معرفی شده است. مانند (A1-Day1.gem) مطابق شکل روبرو.
- Gem List شامل دروس موجود در فایل های Gem معرفی شده می باشد مانند (Tenses And Passive.mp4) که با کلیک برروی عنوان هر درس فیلم مربوط آن نمایش داده خواهد شد.
  - شما می توانید با نشانگر موس بین دو لیست موجود حرکت کرده و فایل خود را انتخاب کنید.

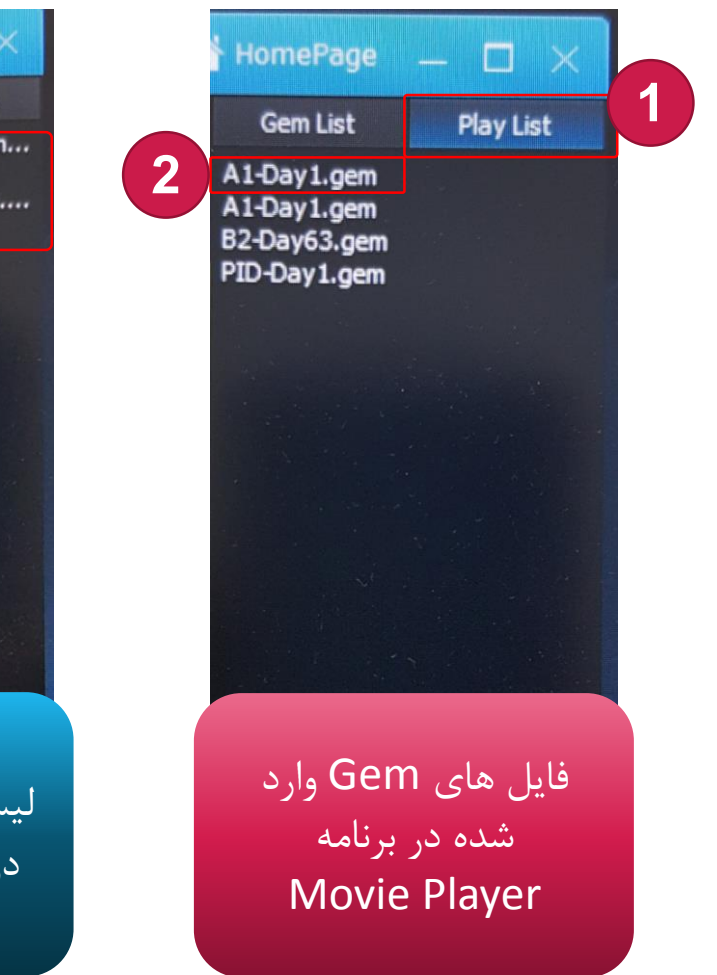

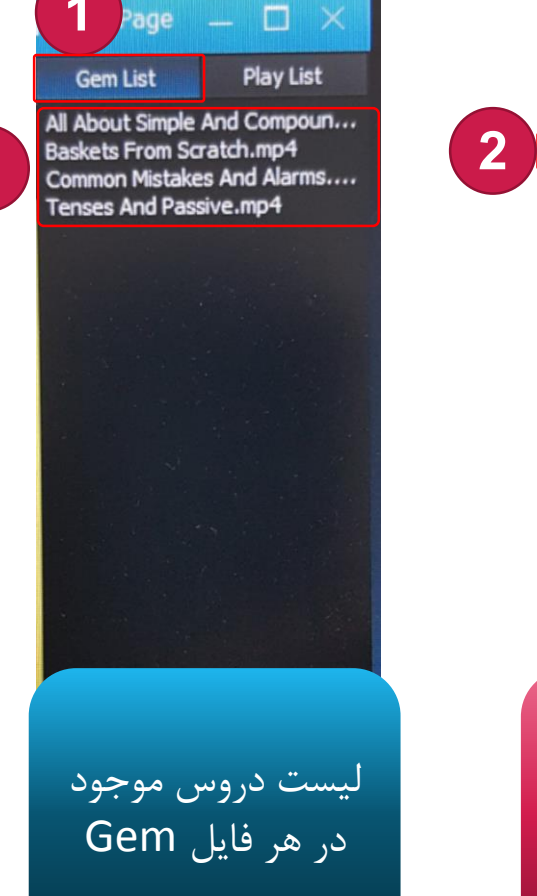

به دلیل باز شدن برنامه Movie Player در زمان اجرا بصورت Full Screen لیست سمت راست (Play List) و (Gem List) پنهان می باشند که با قرار دادن موس در سمت راست پلیر، لیست های بالا ظاهر خواهد شد. شما می توانید برای خروج از حالت Full Screen برروی گزینه 😭 در نوار آبی رنگ پایین پلیر کلیک کنید.

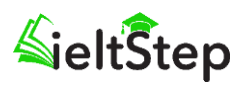

# • مرحله يازدهم

2. شما می توانید کد ماشین خود را به همراه مشخصات درخواستی از طریق واتساپ برای ما ارسال کنید.

- نوع پکیج (مکالمه، آکادمیک، جنرال، اینترچنج ۱ و ...)
  - نام و نام خانوادگی
    - شماره همراه
      - ايميل
      - کد ماشین
- کد فعال سازی برای شما در واتساپ به دو صورت نمایش داده شده در شکل روبرو ارسال خواهد شد.
  - شماره پشتیبانی سایت: ۵۷۹۲++۲۱+۹+

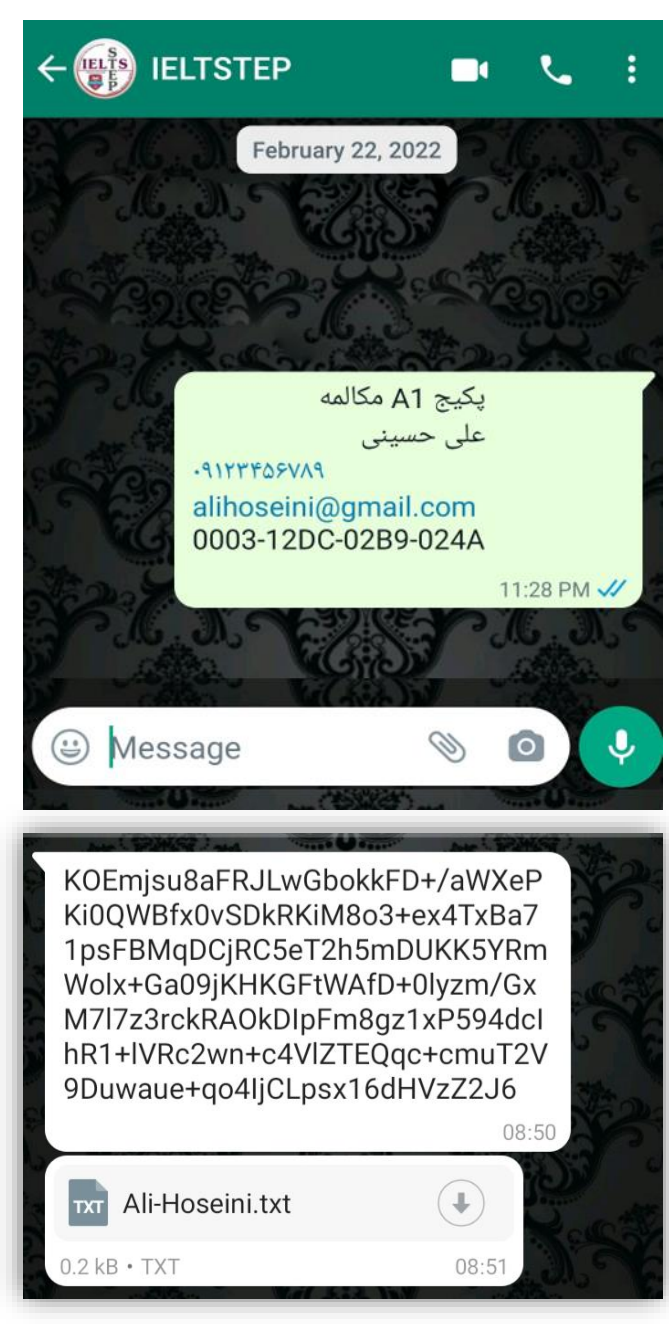

# • مرحله یازدهم

- شما می توانید کد ماشین خود را به همراه مشخصات درخواستی از طریق لینک (دریافت کد فعال سازی) که در لیست دانلود فایل ها قرار داده شده است ارسال فرمایید.
  - نوع پکیج (مکالمه، آکادمیک، جنرال، اینترچنج ۱ و ...)
    - نام و نام خانوادگی
      - شماره همراه
        - ايميل
        - کد ماشین

📥 راهنمای دریافت کد فعال سازی

📥 دریافت کد فعال سازی

**خانه** / دریافت کد فعال سازی

دریافت کد فعال سازی

لطفا برای دریافت کد فعال سازی اطلاعات خود را وارد نمایید.

پس از دریافت اطلاعات شما، کد فعال سازی از طریق **تیکت پشتیبانی (بخش کاربری)، آدرس ایمیل یا واتساپ** برای شما ارسال خواهد شد.

| نام و نام خانوادیی | ادگی | خانو | نام | 9 | نام |
|--------------------|------|------|-----|---|-----|
|--------------------|------|------|-----|---|-----|

نام محصول خریداری شده

کد ماشین (Machine Code)

پس از باز کردن فایل های gem از طریق برنامه پلیر، کد ماشین نمایش داده خواهد شد.

شماره موبايل

پست الکترونیک

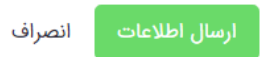

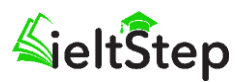